## Instructions for New Membership or Membership Renewal **Through the Antarctican Society Website**

This is an illustrated "walk-through" on how to pay Antarctican Society dues for new members or renewing members through the website. Payment may be made by personal credit or debit card, or through your personal PayPal account if you have one.

- 1. Browse to the Antarctican Society website: www.antarctican.org
- 2. Select the "Join Us" button on the home page (renewing members can use this as well):

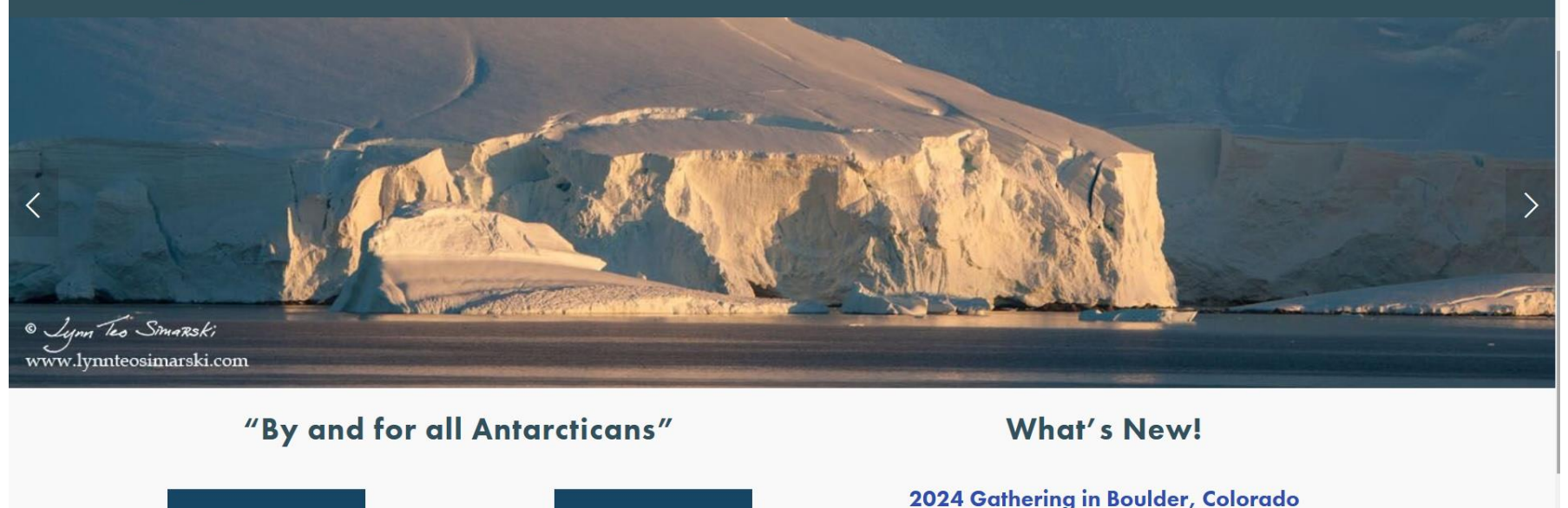

January 2023 Newsletter

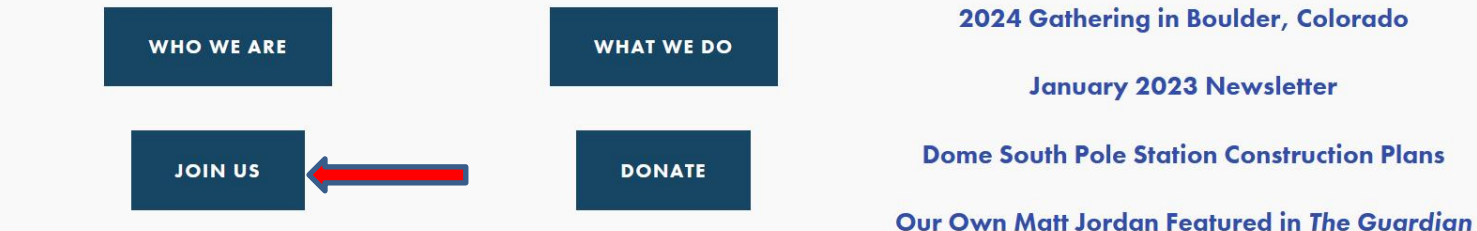

## 3. On the Membership page, scroll down to the drop-down box. Then select the membership option of your choice:

Current Society annual membership dues are: \$13.00 if you are in the U.S. and receive the newsletter electronically from the website \$25.00 if you are in the U.S. and receive the newsletter in hard copy by regular mail \$13.00 if you are outside the U.S. and receive the newsletter electronically from the website • \$30.00 if you are outside the U.S. and receive the newsletter in hard copy by regular mail If you decide to join us or you wish to renew your membership, you have two options for paying your dues. The first and easiest option is to pay by credit or debit card. Simply click the drop-down menu below, select the appropriate payment category, and click the PayPal "Add to Cart" button. This takes you to the secure PayPal website where you will complete the transaction. You can pay for multiple years of membership on the PayPal website simply by changing the number in the "Quantity" column. Note: You do not need to have a PayPal account to use the payment method below. Member U.S. Electronic \$13.00 USD process CLICK HERE. Member U.S. Hard Copy \$25.00 USD Member Non-U.S. Electronic \$13.00 USD Member Non-U.S. Hard Copy \$30.00 USD Member U.S. Electronic \$13.00 USD Add to Cart

If you choose the electronic option for membership, you will receive an email from the webmaster when a newsletter is posted. That email will contain a link which, when you click on it, will bring up the newsletter in a new browser window. At that point, you can either read the newsletter online, save it to read later, or print it out in hard copy. We <u>strongly</u> advise you to choose electronic membership.

4. Now click the "Add to Cart" button below the Categories box.

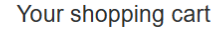

Continue shopping >

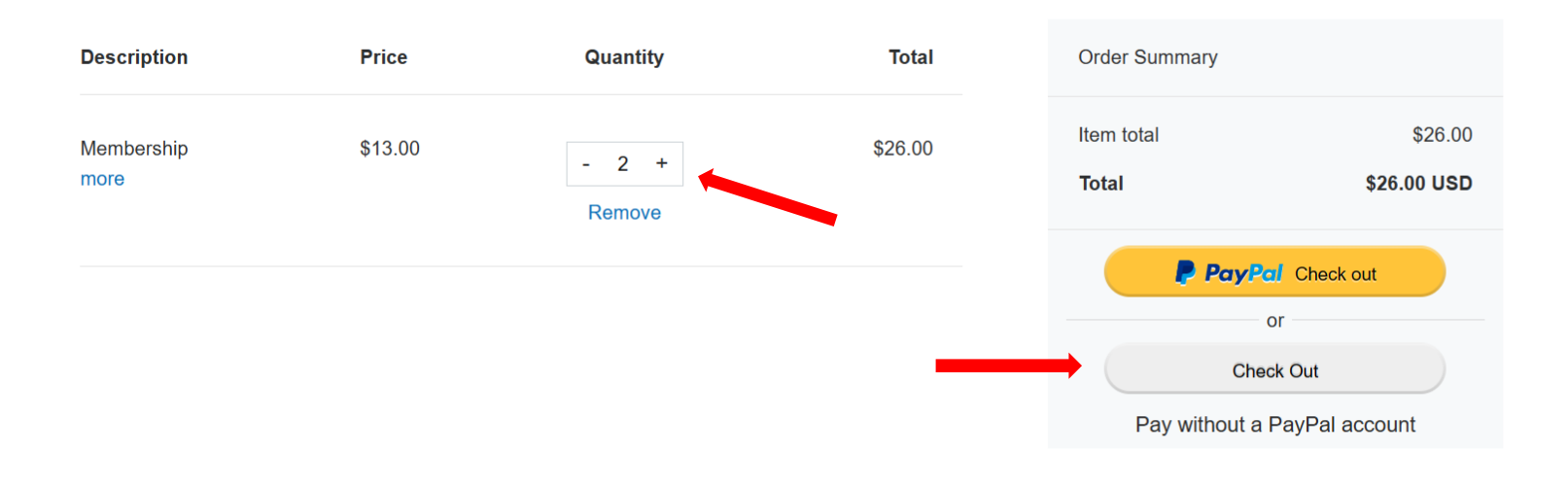

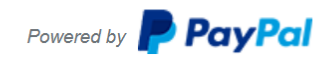

5. This will take you to the Antarctican Society page on the PayPal website. Change the "Quantity" to the number of years for which you want to pay dues by clicking the "+" or "-" buttons. When the Quantity is adjusted, click the "Check Out" button below the yellow "PayPal Check Out" button to pay with your personal credit card or debit card.

Note: If you have a PayPal account and wish to pay by this method, click the yellow "PayPal Check Out" button.

6. You will now be taken to another PayPal page entitled Pay with PayPal. You do not have to have a PayPal account to make this payment. If you want to pay with a personal credit card or debit card, click the "Pay with Debit or Credit Card" button at the bottom of the page:

| ີ,⊒ \$26.00 USD                                                                |
|--------------------------------------------------------------------------------|
| Pay with PayPal                                                                |
| With a PayPal account, you're eligible for Purchase<br>Protection and Rewards. |
| Email or mobile number                                                         |
| Password                                                                       |
| Forgot password?                                                               |
| Log In                                                                         |
| or                                                                             |
| Pay with Debit or Credit Card                                                  |

When payment is complete, you will receive an acknowledgement from PayPal and the Antarctican Society will receive a copy of your transaction (without any of your credit or debit card information).